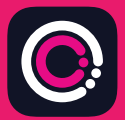

GDm-Health অ্যাপটিকে অ্যাপল App store (iPhone) এবং Google Play (Android ফোন) থেকে বিনামূল্যে ডাউনলোড করা যেতে পারে।

অ্যাপটি ডাউনলোড করা সহজ, শুধুমাত্র নিম্নবর্ণিত নির্দেশনাগুলোকে অনুসরণ করুন:

আপনার ফোনে App Store কিংবা Google Play তে ন্যাভিগেট করুন।

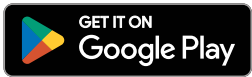

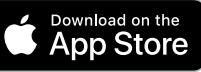

9:41

.111 @

Your app needs to be activated

"Activate" button.

Please speak to your midwife about receiving

rease spear to jour movine approvert top the

Abo

Ges

টীকা: অনগ্রহ করে মনে রাখন যে ডেটা গোপনীয়তার উদ্দেশ্যে. GDm-Health'এর প্রয়োজন অনযায়ী আপনাকে আপনার ফোনে একটি সরক্ষা পাসওয়ার্ড ব্যবস্থিত করতে হবে।

- GDm-Health অ্যাপটিকে সার্চ এবং সি 1 লেন্ট করুন। অ্যাপটিকে ডাউনলোড ও ইনস্টল করুন।
- অ্যাপ খলন, 'Activate' এ (অ্যাক্টিভেট) 2 টোকা দিন এবং আপনার ডায়াবেটিস পরি চর্যা দল কর্তৃক আপনাকে প্রদান করা 9-অ স্কের কোডটি সাবমিট করুন।
- Next-এ টোকা দিন এবং আপনার জন্ম তিথি সাব 3 মিটি কৰুন।
- 'l agree' (আমি সম্মত) বোতামের উপর টোকা 4 দিয়ে 'Terms of use' (ব্যবহারের শর্তাবলী) পড়ন এবং তাতে সম্মত হন।

যদি রক্তের গুলুকোজ মাত্রা রিডিং নেওয়ার বিষয়ে বা GDm-Health অ্যাপের বিষয়ে আপনার কোন প্রশ্ন থেকে থাকে তাহলে অনগ্রহ করে আপনার ডায়াবেটিস বিশেষজ্ঞ মিডওয়াইফ বা পরিচর্যা দলের সঙ্গে যোগাযোগ করুন

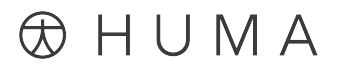

2024 Huma Therapeutic সর্বাধিকার সংরক্ষিত। সর্বসাধারণের তথ্য। চক্তির সাপেক্ষে। ব্যবহার করার নির্দেশনা দেখুন। রেফারেন্স অ্যাপল হচ্ছে Apple Inc.-এর ট্রেডমার্ক। App Store হচ্ছে Apple Inc.-এর সার্ভিস চিহ্ন। Android,Google Play, এবং Google Play লোগো হচ্ছে Google LLC-এর ট্রেডমার্ক।

একটি WaveSense *JAZZ WIRELESS* রক্ত গ্লুকোজ মিটার কে GDm-Health অ্যাপ'এর সঙ্গে কানেক্ট করুন।

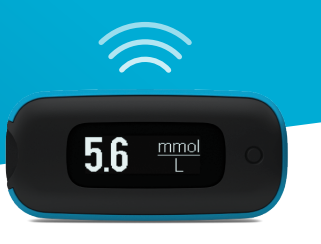

আপনার স্মার্ট ডিভাইসের সঙ্গে AgaMatrix WaveSense JAZZ WIRELESS মিটার কে পেয়ার করা সহজ, শুধুমাত্র নিম্নবর্ণিত নির্দেশনাগুলো অনুসরণ করুন:

- 1. GDm-Health অ্যাপ খুলুন এবং 'Hub' (হাব) স্ক্রিনে যান, তারপর "connect to a meter" এর (একটি মিটারের সঙ্গে কানেক্ট করা) উপর টোকা দিন।
- 2. "Choose meter" (মিটার বেছে নিন) তালিকা তে WaveSense JAZZ WIRELESS মিটারে টোকা দিন।
- Bluetooth চিহ্ন ফ্ল্যাশ না হওয়া পর্যন্ত আপনার WaveSense JAZZ WIRELESS মিটারের বোতামটিকে দাবান এবং তা ধোরে রাখুন, তারপর "Scan now" (এখন স্ক্যান করুন) বোতামে টোকা দিন।
- আপনার মিটারের তালিকাতে এই মিটার এবং তার ক্রমিক সংখ্যা দেখা যাবে, পেয়ারিং শুরু করার জন্য তার উপর টোকা দিন।
- প্রম্পট করা হলে, আপনার মিটারে প্রদর্শিত 6-অক্ষের কোডটিকে অ্যাপে এন্টার করুন: মিটারটিকে সফলভাবে পেয়ার করা হলে একটি নিশ্চিতকরণ দেখা যাবে।

মিটার আর অ্যাপ'এর মধ্যে রক্ত গ্লুকোজের রিডিং সিস্ক্রোনাইজ করার জন্য শুধুমাত্র:

- GDm-Health অ্যাপ খুলুন এবং 'Hub' (হাব) স্ক্রিনে যান, তারপর স্ক্রিনের নিচের ডান দিকে অবস্থিত বড় 🕂 চিহ্নে টোকা দিন
- 2. 'Take a BG reading' (রক্ত গ্লুকোজের রিডিং নিন) তে টোকা দিন
- আপনার মিটারের বোতাম দাবান এবং রিলীজ করুন এবং সম্প্রতি রিডিংগুলোকে সিস্ক্রোনাইজ করার জন্য অ্যাপ'এ 'Scan' (স্ক্যান) এ টোকা দিন

7500-10223-BN Rev B | Bengali

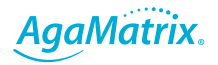

0800 093 1812 | www.agamatrix.co.uk